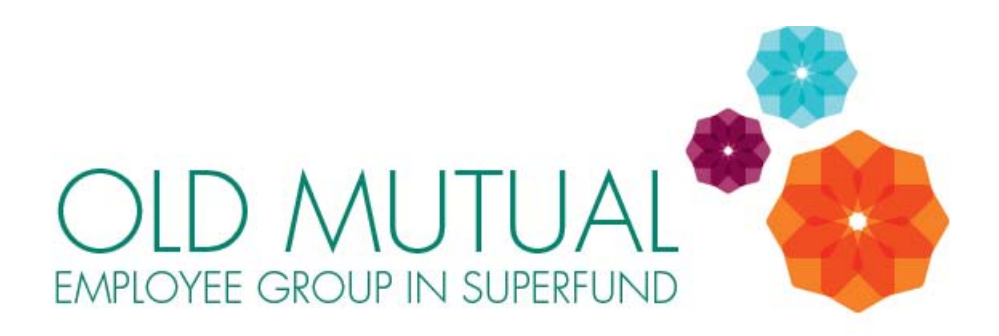

# **MEMBER ACCOUNT BALANCE SWITCHING GUIDE**

There are two types of investment transactions available.

□ **SWITCH REQUEST**: this is when you **switch part or all of your Member Account Balance** from its current investment portfolio to another investment portfolio/s. You can make a switch at any time in the month, and it will usually be completed within 3 to 5 working days. There is no cost to make an investment switch. To find how to make a SWITCH REQUEST, read on below.

□ **INVESTMENT ELECTIONS**: this is when you elect to invest your **future Fund contributions** in another investment portfolio/s. There is no cost for making investment elections. If you submit your investment election before the 20<sup>th</sup> of the month, it will definitely be implemented before the monthend, so your new investment election will apply to that month's contributions. If you submit your investment election <u>after</u> the 20<sup>th</sup> of the month, your investment election may possibly only be implemented in the following month (depending on the date that payroll is processed by the Administrator in that month). To find how to make an INVESTMENT ELECTION, click <u>HERE</u>

It is important to note that these are two separate transactions. If you want to switch <u>both</u> your current Member Account Balance <u>and</u> your future contributions, you must give instructions for BOTH transactions.

### HOW TO MAKE A **SWITCH REQUEST** (to switch your MEMBER ACCOUNT BALANCE)

(Please see the separate guide if you want to know how to make an **INVESTMENT ELECTION** change)

**1.** Login to **Secure Services** (a login link can be found at the top of the homepage of the **OMEGS**' website).

**2.** Select **Retirement Scheme Administration Transact.** (Note: If you are only able to select an option labelled "Retirement Scheme Administration View", please contact the Call Centre on 0860 20 30 40).

3. Select the Old Mutual Employee Group in SuperFund.

 Select Switches under the Transacting tab on the left hand menu – You will see the following screen - Click on Switch Request.

| Personal Information<br>Member Details<br>Revelicary Details<br>Member Group Details                 | Nr THREE NINEFIVE - THREE<br>5002960A<br>6INO_Customized External |                 |
|----------------------------------------------------------------------------------------------------|-------------------------------------------------------------------|-----------------|
| Financial Information<br>Account Balances<br>Account Statement<br>Benefit Statements<br>(ransactions | Switches                                                          |                 |
| Portfolio Information                                                                                | Status of Switch Transactions                                     |                 |
| Fund Analysis<br>Fund Prices                                                                         | There is no Switch information to display                         | 1               |
| Transacting<br>Switches<br>Investmen <u>t Election</u>                                               |                                                                   | Balk b Fietness |
| Help<br>Documentation<br>Slossary<br>FeQ                                                             |                                                                   |                 |
| ookt                                                                                                 | Disdamer Diredors Privacy Policy                                  |                 |

 Read and accept the conditions by clicking on both check boxes [1] and then click on

I ACCEPT [2].

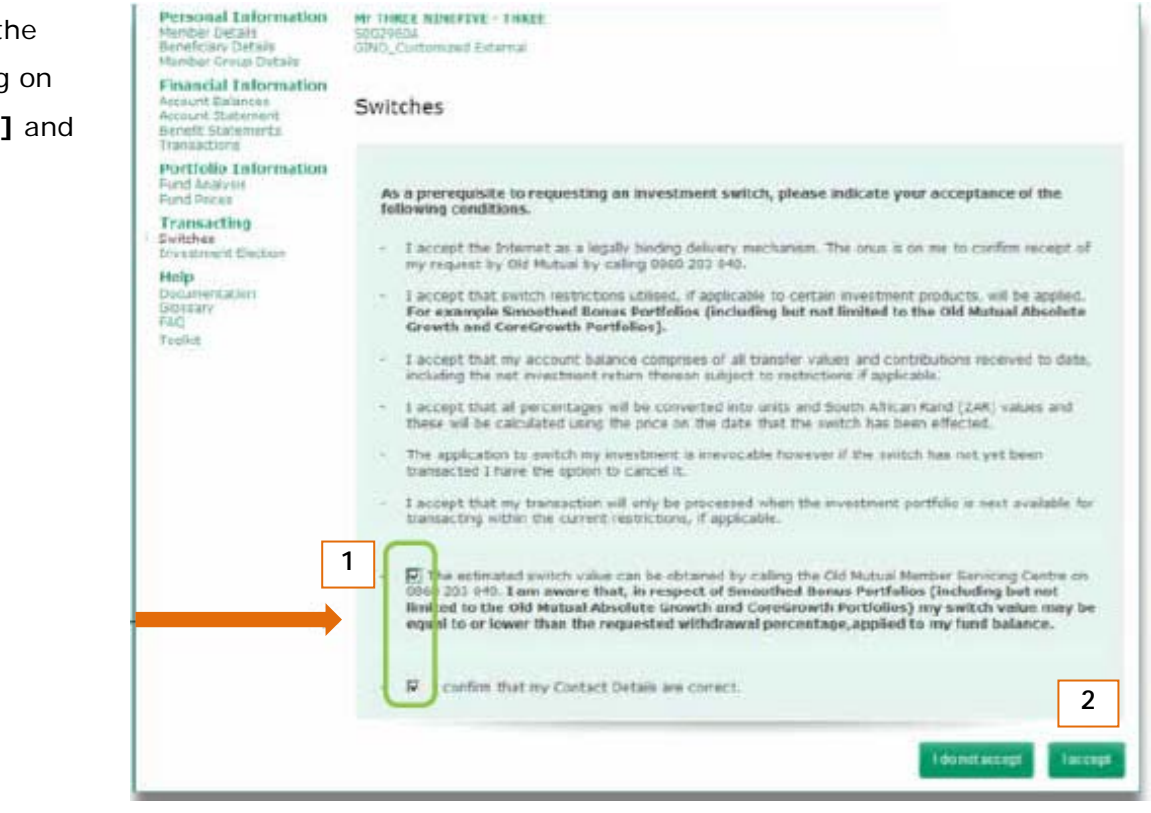

6. The following screen will appear. The pop-up is a note regarding the importance of getting financial advice. If you would like to be contacted by an accredited Old Mutual financial adviser, please call
0860 388 873 directly (+27 21-504 3020 if you are outside South Africa) or email
membersupportservices@oldmutual.com

Click OK to continue [1]

| Message | e from webpage                                                                                                    | ×                        |
|---------|----------------------------------------------------------------------------------------------------|--------------------------|
| ٢,      | The trustees strongly advise you to above Anencial advice before making an investment switch. Continuous market fluct<br>decision to switch | tuations may impact your |

**7.** The next screen (see below) indicates when a market account or total account switch is allowed.

- You must enter what percentage of your current Member Account Balance you want to switch. Enter the percentage but do not include a % sign [1]. In the example, the member is switching 50% of his Member Account Balance.
- Choose the portfolio you want to move it too [2] and the relevant percentage [3].
- When you have made you selection, read and then tick the check boxes
  [4] and click Submit to proceed [5].

Switches of my biguration will priv be processed when the invest-adjact to a sufficient orders partial (past taken for condiand partfills is been in and of Departs Benue In - Driv U 1 3 of POINC Optimum Gra × -2 × 3 14 4 5

8. The switch detail that you have requested is displayed
[1]. Review the switch details and click on 'Confirm' if you want to proceed [2].

| Herbier Details<br>Beneficiary Details<br>Member Scoop Details                                       | GINO_Customzed External                                                                                 |                                                                                                    |                                                           |  |
|----------------------------------------------------------------------------------------------------|----------------------------------------------------------------------------------------------------|----------------------------------------------------------------------------------------------------|-----------------------------------------------------------|--|
| Financial Information<br>Account Balances<br>Account Statement<br>Benefit Statements<br>Transactions | Switches                                                                                                |                                                                                                    |                                                           |  |
| Portfolio Information                                                                                | The following summary shows the switch details that you have requested.                                 |                                                                                                    |                                                           |  |
| Fund Prices                                                                                          | Field                                                                                                   | Corrort Balance (R)                                                                                                    | Action                                                    |  |
| Transacting                                                                                          | AN INCOME AND AND AND AND AND AND AND AND AND AND                                                       | in the set                                                                                                    | Webdras 50 2015                                           |  |
| Investment Election                                                                                  | an address sectors records                                                                              | 10,000,00                                                                                                    | and the second second                                     |  |
| Investment Election<br>Help<br>Documentation<br>Ginstany<br>FAQ<br>Teshit                            | The amount to be re-allocated will be det<br>re-allocated en follows:                                   | reasons or                                                                                                    | tch. The amount will be                                   |  |
| In-catheast Election<br>Help<br>Documentation<br>Othersty<br>Fact<br>Tablet                          | The amount to be re-allocated will be det<br>re-allocated as follows:                                   | amound on the effective date of the and<br>Alternation %                                                                                                    | tch. The encent will be<br>Account (5)                    |  |
| Investment Blatten<br>Hop<br>Documentation<br>Binstor<br>Fag<br>Teelot                               | The amount to be re-allocated will be det<br>re-allocated en Solows<br>Film<br>BF PEGKE Balanced Growth | Allocations of the solution of the solution of | Ch. The amount will be<br>Anomine (R)<br>Table datermined |  |

**9.** A summary of your switch details will now be displayed and a notification that your switch request has been submitted **[1]**.

| Member Details<br>Receiptory Details<br>Member Group Details   | Mer Telsze Namerzwe – Telsze<br>Bobosekow<br>BIND_Cuetowkawi External                                                                                                    |                                            |                            |
|----------------------------------------------------------------|----------------------------------------------------------------------------------------------------|--------------------------------------------|----------------------------|
| Financial Information<br>Jorount Balances<br>Account Statement | Switches                                                                                                    |                                            |                            |
| Transactions                                                   | The following summary shows the switch                                                                                                    | details that you have requested.           |                            |
| Portfolio Information<br>Fund Analysis<br>Fund Prices          | Effective Date:                                                                                                    | 22.4-2044                                  |                            |
| Transacting<br>Switches                                        | the set of the set of | - Andrean H                                |                            |
| Investment Bection                                             | Find                                                                                                    | Carrent Balance (H)                        | Action                     |
| Decumentation<br>Geosary<br>RAQ                                | SF PSOKC Secure Growth                                                                                                    | 10,800,00                                  | Withdraw 50 00%            |
| Tourikit                                                       | The amount to be re-allocated will be det allocated as follows:                                                                                                    | armined on the effective date of the avits | h. The arroant will be re- |
|                                                                | Fand                                                                                                    | Allocation S                               | Resourt (FD                |
|                                                                | an an and a second second second                                                                                                    | 09.00                                      | To be determined           |
|                                                                | OL NOCKE DIVISION OLIVIA                                                                                                    |                                            |                            |

## **FREQUENTLY ASKED QUESTIONS:**

#### 1) When will my Member Account Balance switch be processed?

The switch will usually be completed within 3 to 5 working days (unless you select a Total Account Switch).

#### 2) What do I do if I want to cancel my switch?

Only switches with an active status can be cancelled. You can cancel your switch by selecting Switches under the Transacting tab on the menu. Then select Cancel Switch Request. Read and accept the conditions and click on Submit to proceed. You will not, however, be able to request a new switch until your previous switch instruction has been cancelled by the Administrator. Please contact the Member Service Centre on 0860 20 30 40 once you have cancelled your switch so they can notify you when you can make another switch.

#### 3) How do I know if my switch is a Market account or a Total Account switch?

Market account switches can be made at any point in time. Total Account switches are only available on the Old Mutual Absolute Smooth and Secure Growth Portfolios. Total Account switches can only be made twice a year, on 31 March and 30 September each year. You must apply for a Total Account switch at least three months before those dates, i.e. by 31 December and 30 June respectively.

#### 4) Where can I find out what my Member Account Balance is today?

Select *Account Balances* under the Financial Information tab in the left hand navigation pane on the Retirement Scheme Administration Website.

#### 5) Will I receive official notification from the Administrator that my switch was processed?

Yes. You will receive a switch certificate (sent to the email/contact address you provided) within 5 days from the date that your switch was processed. If you do not receive a certificate or have any queries, please contact the Fund's Member Service Centre on 0860 20 30 40 or email <u>superfund@oldmutual.com</u>

#### 6) How much does switching cost?

There is no cost to make an investment switch.